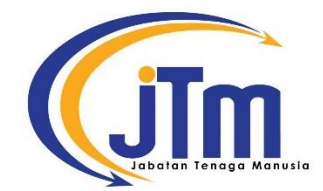

## MANUAL PENDAFTARAN GRADUAN SISTEM EKONVO ILJTM

https://ekonvo.jtm.gov.my

1. Klik menu 'GRADUAN'

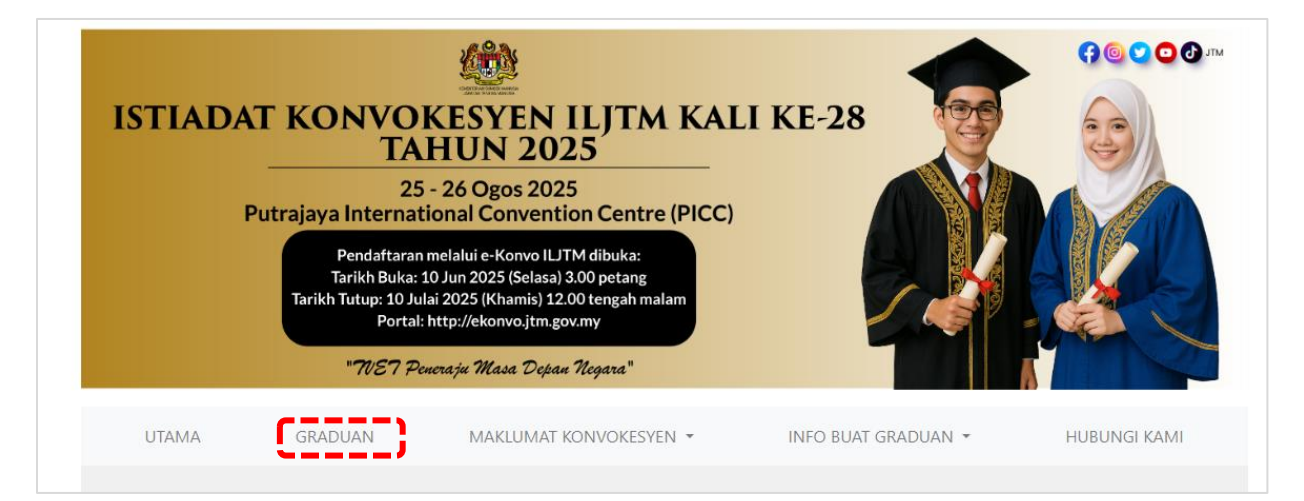

## 2. Masukkan No. Kad Pengenalan anda dan klik 'Semak'.

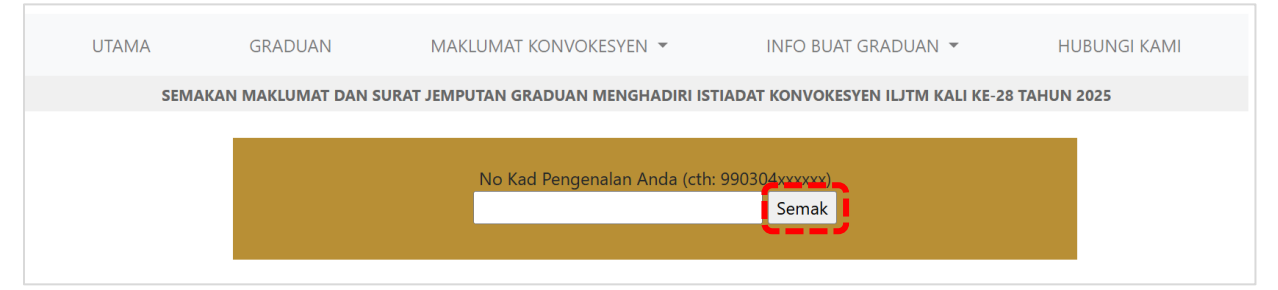

3. Paparan maklumat graduan akan tertera. Semak maklumat yang berkaitan. Pastikan semua informasi graduan yang dipaparkan tepat.

| Tahniah ! Anda telah dipersijilkan oleh Jabatan Tenaga Manusia. |           |                                                                                                    |  |  |  |
|-----------------------------------------------------------------|-----------|----------------------------------------------------------------------------------------------------|--|--|--|
| MAKLUMAT GRADUAN                                                |           | INFO                                                                                                    |  |  |  |
| NAMA<br>NO KAD PENGENALAN<br>KURSUS<br>INSTITUT                 | :         | DIPLOMA TEKNOLOGI ELEKTRONIK<br>JMTI                                                                                                    |  |  |  |
| MAKLUMAT KONVOKES                                               | YEN       | INFO                                                                                                    |  |  |  |
| TARIKH<br>SIDANG<br>MASA<br>LOKASI                              | :         | 25 Ogos 2025 (Isnin)<br>Sidang 1<br>7.00 pagi hingga 1.00 petang<br><b>Putrajaya International Convention Centre, PICC,</b><br>Presint 5, 62000 Wilayah Persekutuan Putrajaya<br>Koordinat PICC: <b>2.895221120991793,</b><br><b>101.67673758650768</b> |  |  |  |
| MAKLUMAT PENGAMB                                                | LAN JUBAH | INFO                                                                                                    |  |  |  |
| TARIKH & MASA                                                   | :         | 16 Ogos 2025 (Sabtu) - 9.00 pagi hingga 12.30<br>tengahari<br>Institut Latihan Perindustrian Kuala Lumpur.                                                                                                    |  |  |  |

Paparan 'MAKLUM BALAS KEHADIRAN' seperti di bawah. Jika status BELUM SELESAI seperti di (a), sila berikan maklum balas kehadiran dengan klik butang 'Sila Pilih' dan maklumat seperti di (b) akan dipaparkan.

| a)                                                                                                |                                  |
|---------------------------------------------------------------------------------------------------|----------------------------------|
| MAKLUM BALAS KEHADIRAN                                                                            | BELUM SELESAI                    |
| <ol> <li>Anda DIWAJIBKAN menjawab maklum balas kehadiran bagi jempu<br/>2025 (Khamis).</li> </ol> | utan ini <b>sebelum 10 Julai</b> |
| <ol> <li>Sebarang maklum balas kehadiran selepas 10 Julai 2025<br/>DIPERTIMBANGKAN.</li> </ol>    | (Khamis) <b>TIDAK AKAN</b>       |
| Kehadiran :                                                                                       |                                  |
| Hantar Maklum Balas                                                                               |                                  |

- b) Sila isikan:
  - i. Nombor telefon
  - ii. Alamat e-mel
  - iii. Saiz jubah (klik butang "Sila pilih" untuk memilih saiz jubah yang berkenaan. Klik "SEMAK UKURAN SAIZ JUBAH DI SINI" untuk rujukan saiz jubah).

| 1. Anda DIWAJIBI<br>2025 (Khamis). | (AN menjawab maklum balas kehad                | iran bagi jemj | outan ini <mark>sebe</mark> | lum 10 Julai |
|------------------------------------|------------------------------------------------|----------------|-----------------------------|--------------|
| 2. Sebarang mak<br>DIPERTIMBANC    | lum balas kehadiran selepas 10<br><b>5KAN.</b> | Julai 2025     | (Khamis) <b>T</b> l         | DAK AKAN     |
|                                    |                                                |                |                             |              |
| Kehadiran :                        | Saya akan HADIR 💉                              |                |                             |              |
|                                    | Nombor telefon:                                |                |                             |              |
|                                    | 017XXXXXXX                                     |                |                             |              |
|                                    | Alamat e-mel :                                 |                |                             |              |
|                                    | nama@emel.com                                  |                |                             |              |
|                                    | Saiz jubah (bergantung                         |                |                             |              |
|                                    | kepada stok):                                  |                |                             |              |
|                                    | Sila pilih ⊻                                   |                |                             |              |
|                                    | >> SEMAK UKURAN SAIZ                           |                |                             |              |

## SILA PASTIKAN KESEMUA MAKLUMAT YANG DIBERIKAN ADALAH MAKLUMAT YANG SAH (NOMBOR TELEFON DAN ALAMAT E-MEL YANG BOLEH DIHUBUNGI) UNTUK TUJUAN SEMAKAN JIKA TERDAPAT SEBARANG PERMASALAHAN.

Setelah semua maklumat yang diperlukan telah lengkap, sila klik "**Hantar Maklum Balas**". Status akan bertukar kepada **SELESAI** setelah maklum balas dihantar (seperti contoh di bawah).

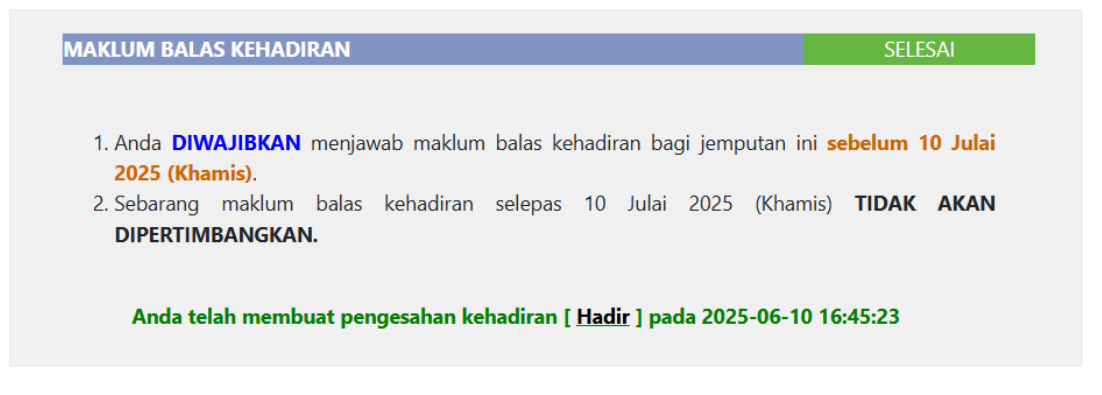

5. Paparan 'BAYARAN KONVO' seperti di bawah. Jika telah selesai menjawab maklum balas kehadiran, sila buat bayaran dengan klik butang "Lakukan pembayaran". Pembayaran akan dilakukan di portal senangpay. Pastikan nama pembayar menggunakan nama graduan sendiri untuk tujuan rujukan dan semakan urus setia jika terdapat sebarang permasalahan.

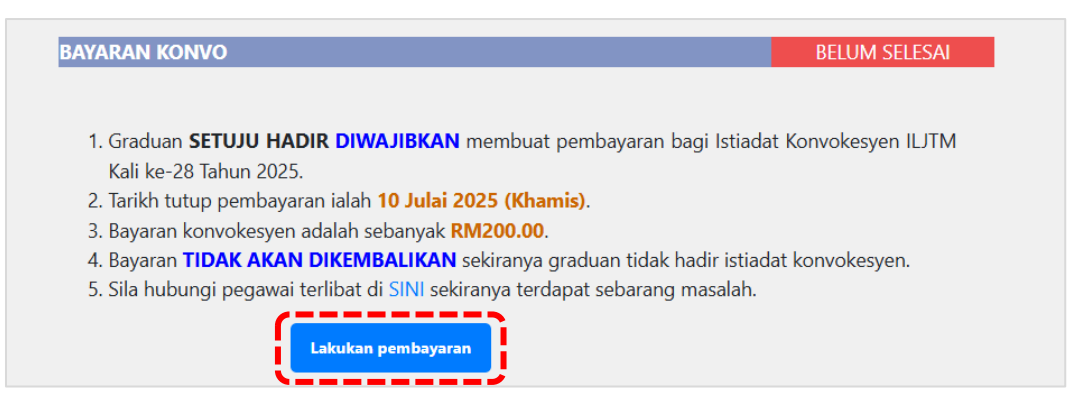

Status akan bertukar kepada SELESAI setelah **pembayaran selesai** (seperti paparan di bawah).

| BAYARAN KONVO                                                                                                  | SELESAI             |
|----------------------------------------------------------------------------------------------------|---------------------|
|                                                                                                    |                     |
| <ol> <li>Graduan SETUJU HADIR DIWAJIBKAN membuat pembayaran bagi Istiada<br/>Kali ke-28 Tahun 2025.</li> </ol> | t Konvokesyen ILJTM |
| 2. Tarikh tutup pembayaran ialah <b>10 Julai 2025 (Khamis)</b> .                                               |                     |
| 3. Bayaran konvokesyen adalah sebanyak <b>RM200.00</b> .                                                       |                     |
| 4. Bayaran TIDAK AKAN DIKEMBALIKAN sekiranya graduan tidak hadir istiad                                        | at konvokesyen.     |
| 5. Sila hubungi pegawai terlibat di SINI sekiranya terdapat sebarang masalah.                                  |                     |

 Paparan 'SURAT JEMPUTAN KE ISTIADAT KONVOKESYEN' seperti di bawah. Setelah selesai kesemua langkah di atas, sila klik butang 'Muat Turun Surat Jemputan' untuk memuat turun Surat Jemputan yang akan digunakan semasa hari pendaftaran.

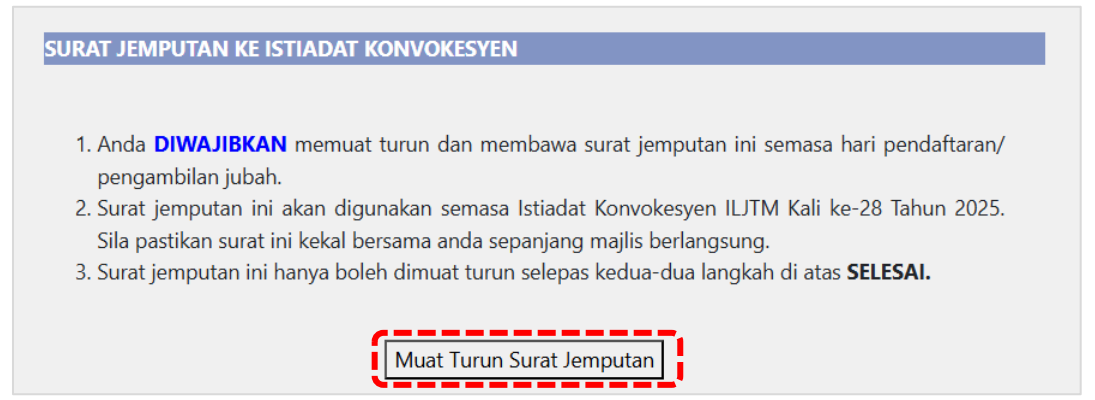

 Paparan 'PAS KENDERAAN GRADUAN' seperti di bawah. Pas kenderaan akan boleh dimuat turun bermula 1 Ogos 2025 untuk kegunaan graduan dan ibu / bapa. Sila klik butang 'Muat Turun Pas Kenderaan' untuk memuat turun Pas Kenderaan yang akan digunakan semasa hari Istiadat berlangsung (butang untuk muat turun akan dipaparkan bermula 1 Ogos 2025).

## PAS KENDERAAN GRADUAN

- 1. Pas kenderaan graduan akan dimuatnaik bermula **1 Ogos 2025** untuk digunakan semasa hadir ke Istiadat Konvokesyen ILJTM Kali ke-28 Tahun 2025.
- 2. Sila muat turun, cetak dan letakkan pas kenderaan di **DASHBOARD** kenderaan masing-masing. Sila ikut peraturan dan arahan yang diberikan semasa berada di sekitar kawasan PICC.
- 3. Rujuk peta lokasi untuk maklumat berkenaan kawasan parkir sepanjang Istiadat berlangsung.